□□♀□ 独立行政法人福祉医療機構

# 従業状況の更新手続き (勤務状況、育児休業、退職予定日の登録更新) 動画マニュアル

<法人の共済事務担当者向け>

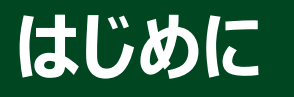

□□日□ 独立行政法人福祉医療機構

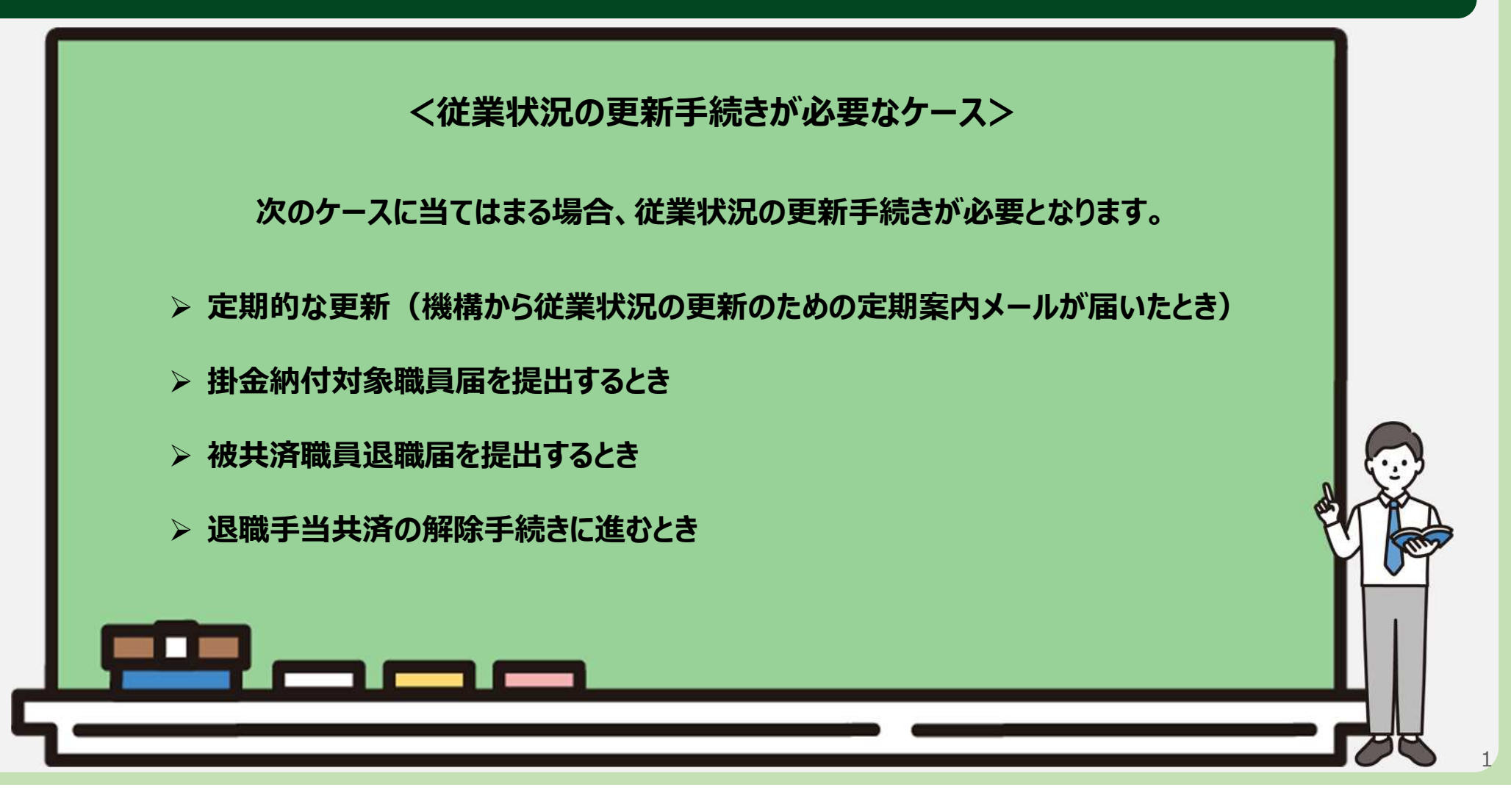

#### 山骨口 拉立行政法人福祉医療機構

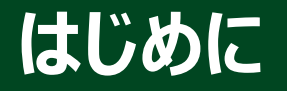

#### ● 従業状況の更新手続きの流れ

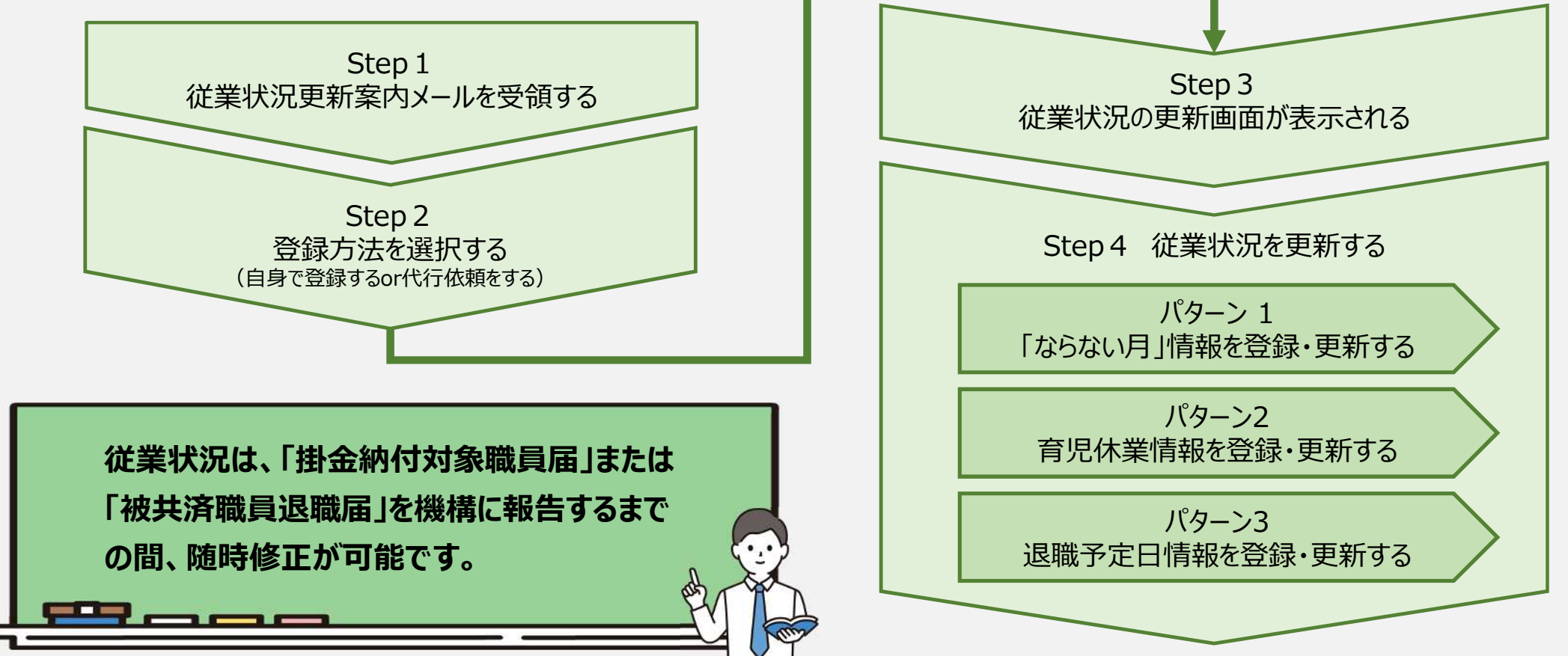

## Step 1. 従業状況更新の案内メールを受領する

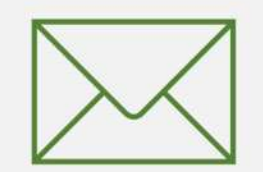

3

## 従業状況の更新手続きへ進む

### 従業状況の更新のための 定期案内メールの受領

機構より、先月分の従業状況を更新する 案内メールが定期的に送付されます。

従業状況の更新が必要な場合、案内メー ルに記載されているリンクから従業状況の更 新に進みます。

なお、従業状況は、システム画面の左上に あるメニューからも随時更新を行うことができ ますので、ご利用ください。

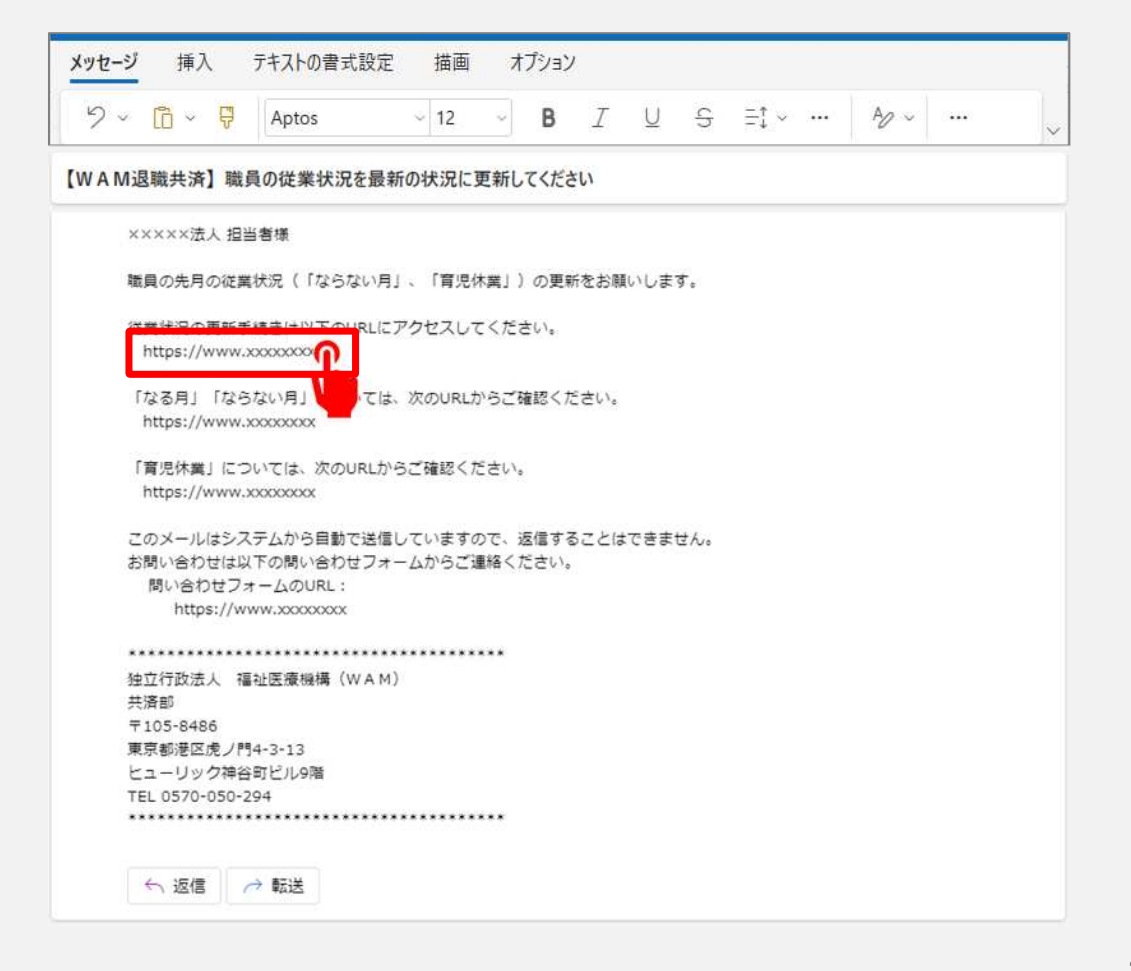

## 従業状況の更新手続きへ進む

#### システム画面から従業状況の更新手続きへ進む場合①

システム画面から退職届の提出手続きに進む場合、次の手順に沿って手続きに進みます。 システム画面左上のサイドメニューボタンをクリックします。

|     | ·<br>職手当共治<br>共済契 | 約者木        | -6         |         |                                        |         | 法人橫 | 困ったときは |
|-----|-------------------|------------|------------|---------|----------------------------------------|---------|-----|--------|
| 契約百 | 的潜木—<br>1001:     | A<br>00000 | 00法人住所     | 東京都文京区小 | 「石川町〇-〇-〇 担当者 田中 一郎(xxxxxxx@gmail.com) |         |     |        |
| > j | 重要なお知             | lst        |            |         |                                        |         |     |        |
|     | 対応が               | 必要な手       | 続(代行状況     |         |                                        |         |     |        |
|     | 重要                | 進捗         | 対応期日       | 手続き名    | 手続お知らせ                                 | 手続タイミング |     | 対応     |
|     | !                 | 未着手        | 2023/07/31 | メッセージ   | ありがとうございました。                           | 5       | 確認  |        |
|     |                   | 未若手        | 2023/07/31 | メッセージ   | 機構からのメッセージがあります。                       | ÷       |     |        |
|     | 1                 | 未着手        | 2023/05/31 | 掛金圈     | 「設金の納付期限延興申請留」を提出してください。               | 都度      | 手続く |        |
|     | 1                 | 未着手        | 2023/05/21 | 職員團     | 6月末までに掛金納付対象職員層を提出ください。5/1以降、層出可能です。   | 2       | 手続/ | 取下     |

## 従業状況の更新手続きへ進む

## システム画面から従業状況の更新手続きへ進む場合②

表示された退職手当共済システム メニューから「従業状況の登録」をク リックします。

| Q, 照会する           | お手続き          |                        |
|-------------------|---------------|------------------------|
| 契約者情報             | ▲ 法人職員に係るお手続き | ■ 施設に係るお手続き            |
| 施設一覧              | 新規加入者の登録      | 新しく施設・事業を開始した場合の届出     |
| 法人職員一覽            | 従業状況の登録       | 施設の名称や住所の変更が発生した場合の届出  |
| 退職者状況一覧           | 配置換え情報の登録     | 施設種類を変更した場合の層出         |
| ✿ 法人担当者情報         | 本倖月間情報の登録     | 施設を廃止した場合の層出           |
| 契約者・法人担当者情報の確認・変更 | 退職した職員のお手続    | ■ その他のお手続き             |
| 代行者登録の設定          | ■ 掛金属に係るお手続き  | 契約者の名称や住所の変更が発生した場合の層出 |
| 2 お問い合わせ          | 掛金層の確認・提出     | 「俸給の調整額」の対象手当の登録       |
| チャットボットに質問する      |               | パスワード変更                |
| 禅様勝島に連絡する         |               |                        |

## 従業状況更新の案内メールを受領する

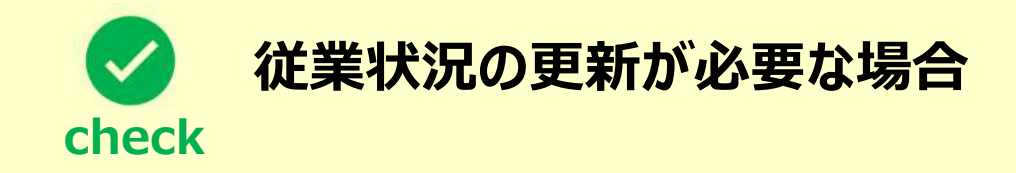

従業状況の更新が必要な場合は次のとおりです。

▶ 「ならない月」として登録が必要な場合

勤務状況として、業務に実際に従事した日数と従事したとみなす日の合計日数が**10日以下**の月は 被共済職員期間とならない月となります。

- > 育児休業をとった職員、育児休業の終了日を変更する職員がいる場合
- > 退職予定の職員がいる場合

山骨目 独立行政法人福祉医療機構

## Step 2. 登録方法を選択する

#### □□♀□ 独立行政法人福祉医療機構

#### 登録方法を選択する

#### 従業状況の更新手続き方法の選択

メールに記載されているリンク、またはシステムメニューをクリックすると、「登録方法選択」画面 が表示されます。

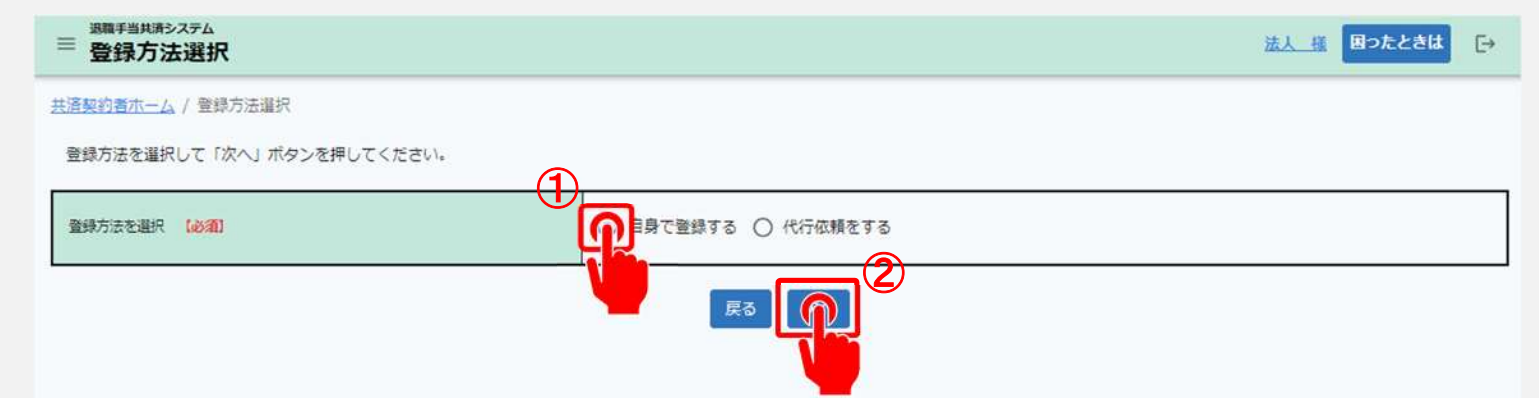

従業状況の更新手続きを法人の共済事務担当者が自ら実施する場合、「①自身で登録 する」を選択します。 選択が完了したら、「②次へ」ボタンをクリックします。

## Step 3. 従業状況の更新画面が表示される

## 従業状況の更新画面が表示される①

## 従業状況更新対象の職員が在籍する施設の選択

「自身で登録する」を選択し、「次へ」ボタンをクリックすると、「従業状況更新」画面が表示されます。

従業状況を更新する職員が在籍する施設をプルダウンから選択します。

| ■ 避難手当共済システム<br>従業状況更新   |          | 法人様 | 困ったときは | €→ |
|--------------------------|----------|-----|--------|----|
| <u>共済契約者ホーム</u> / 従業状況更新 |          |     |        |    |
| 施設を選択すると職員の登録内容が表示されます。  |          |     |        |    |
| 施設選択                     |          |     |        |    |
|                          | 選択してください |     |        |    |
|                          | 001:AA施設 |     |        |    |
|                          | 002:BB施設 |     |        |    |
|                          | 003:CC施設 |     |        |    |
|                          | 004:DD施設 |     | 6      | 0  |
|                          |          |     | 1      |    |
|                          |          |     |        | -  |

#### □□♀□ 抽立行政法人福祉医療機構

#### 従業状況の更新画面が表示される②

#### 施設に在籍する職員 の一覧を確認

プルダウンから選択した施設に在 籍する職員の一覧が表示されま す。

| ≡ 従業状況更新                                                                               |                                        |                                       |             |         |                |        |          |                   |        |        |         |         |         | 法人     |         | :284 ( |
|----------------------------------------------------------------------------------------|----------------------------------------|---------------------------------------|-------------|---------|----------------|--------|----------|-------------------|--------|--------|---------|---------|---------|--------|---------|--------|
| 共活動的看水一厶 / 從業                                                                          | 大況更新                                   |                                       |             |         |                |        |          |                   |        |        |         |         |         |        |         |        |
| 施設を選択すると職員の                                                                            | 登録内容が表示さ                               | れます。                                  |             |         |                |        |          |                   |        |        |         |         |         |        |         |        |
| · 唐投 唐宗                                                                                |                                        |                                       |             | 001:AAH | 設              |        |          |                   |        |        |         |         |         |        |         |        |
| <ol> <li>1)「ならない月」を登</li> <li>2)育児休興をとった期</li> <li>3)退販予定の職員がい</li> <li>5)名</li> </ol> | 録してください。<br>員、育児休業の終<br>る場合に退職予定<br>検索 | ●<br>7日を変更する職員がいる場合に<br>日を登録してください。 ● | 登録してください。   | (e)     | 研数 10、         | . 1-10 | of 30 (( | • • •             | ы      |        |         |         |         |        |         |        |
|                                                                                        |                                        |                                       |             |         |                |        |          |                   | 202    | は年間 なら | ta viti |         |         |        |         |        |
| 瓜素 个                                                                                   | 生年月日                                   | 波隆 (万定) 田                             | 育体体型状况      | я       | 4<br>,5]       | 5<br>月 | 6<br>月   | 7<br>月            | 8<br>月 | 9<br>月 | 10<br>H | 11<br>月 | 12<br>月 | :<br>H | 2.<br>H | 3<br>8 |
| 00004:田中四部                                                                             | 1989/04/01                             | YYYY / MM / DD                        | 育林確認·登録     | 53      |                |        |          |                   |        |        |         |         |         |        |         |        |
| 00007:田中七部                                                                             | 1989/04/01                             | YYYY/MM/DD                            | 育林和記・登録     |         |                |        |          |                   |        |        |         |         |         |        |         |        |
| 進八中田:80000                                                                             | 1989/04/01                             | YYYY/MM/DD                            | 音林和記·登録     | 12      |                |        |          |                   |        |        |         |         |         |        |         |        |
| 00009:田中九朗                                                                             | 1989/04/01                             | YYYY/MM/DD                            | 育休報認·登録     |         |                |        |          |                   |        |        |         |         |         |        |         |        |
| 11112010                                                                               |                                        | YYYY / MM / DD                        | 育体確認、登録     | 5       |                |        |          |                   |        |        |         |         |         |        |         |        |
| 10.0200.0                                                                              |                                        | YYYY/MM/DD                            | 首休和記·登録     | 53      |                |        |          |                   |        |        |         |         |         |        |         |        |
| Sector (                                                                               | -212                                   | YYYY / MM / DD                        | 育休確認·登録     | 53      |                |        |          |                   |        |        |         |         |         |        |         |        |
| 100020000                                                                              |                                        | YYYY/ HH / DD                         | 哲外和22·登録    | 12      |                |        |          | D                 |        | D      |         |         |         |        |         |        |
|                                                                                        | ++++                                   | YWY/MM/00                             | 百休和記·登録     | 12      |                |        |          |                   |        |        |         |         |         |        |         |        |
|                                                                                        |                                        | YYYY/MM/00                            | 育中和122 · 金钟 | 12      |                |        |          |                   |        |        |         |         |         |        |         |        |
|                                                                                        |                                        |                                       |             | (R.)    | (nn 10 -<br>戻る | 1-10   | of 30 (< | $\hookrightarrow$ | >1     |        |         |         |         |        |         |        |

## Step 4. 従業状況を登録・更新する

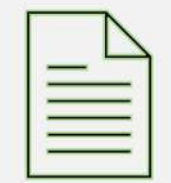

13

## パターン1.「ならない月」情報を登録・更新する

## 従業状況を登録・更新する(「ならない月」情報を登録・更新する)

## 「ならない月」情報の 登録および更新

各職員について、業務に実際に 従事した日数と従事したとみなす 日の合計日数が10日以下の 月があれば、①該当月にチェック を入れます。

内容を確認し、画面下部の「② 登録」ボタンをクリックします。

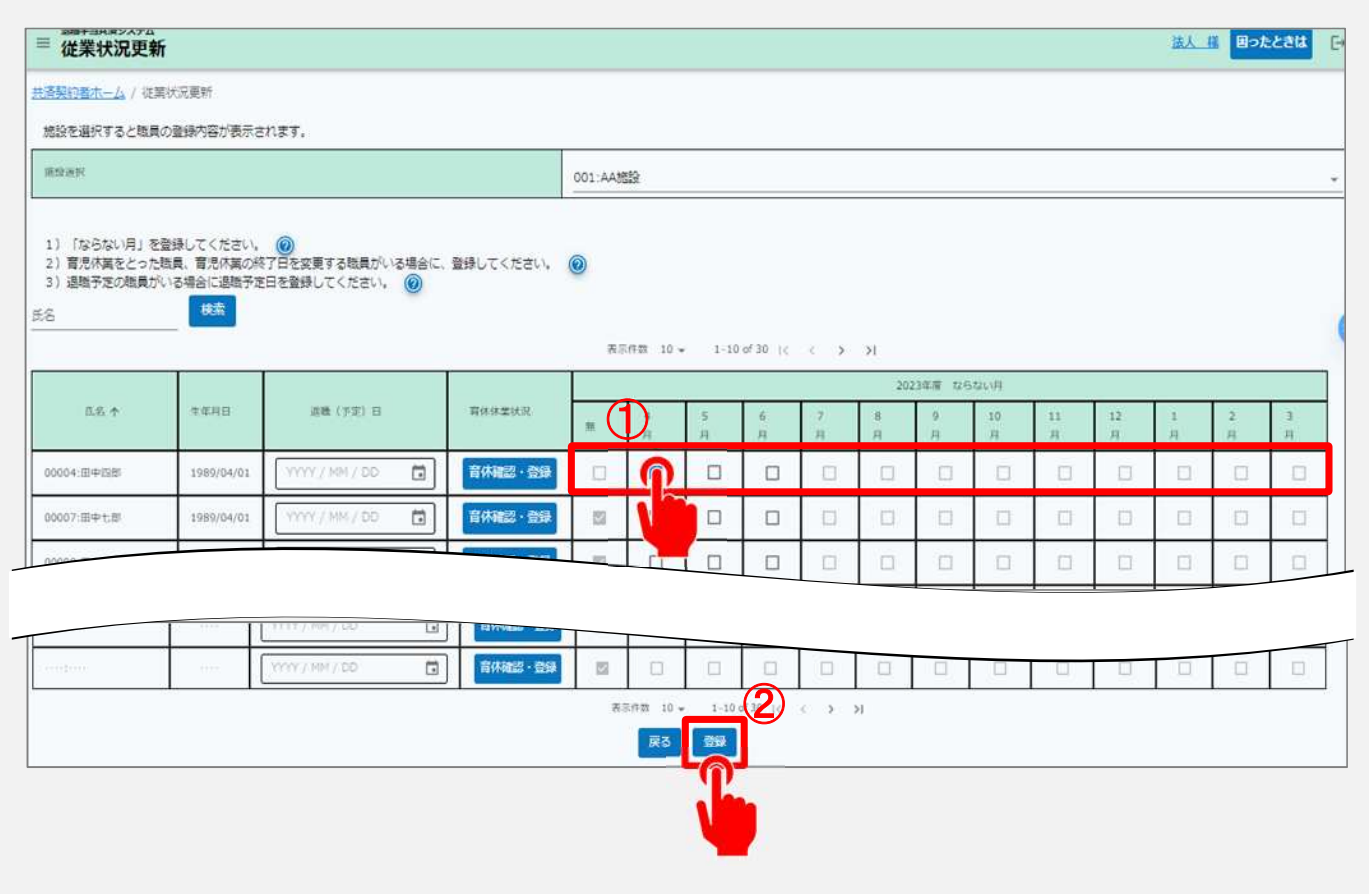

## パターン2.育児休業情報を登録・更新する

山舟口 独立行政法人福祉医療機構

## 従業状況を登録・更新する(育児休業情報を登録・更新する)

## 育児休業情報の登録 および更新

続いて育児休業を取得した職員 については、「育休確認・登録」ボ タンをクリックします。

| ≡ 従業状況更新                                                                              |                                        |                                       |           |           |         |           |        |          |        |        |        |         |         |         | 法人     | l Bot    | ときは     |
|---------------------------------------------------------------------------------------|----------------------------------------|---------------------------------------|-----------|-----------|---------|-----------|--------|----------|--------|--------|--------|---------|---------|---------|--------|----------|---------|
| <u>共済契約者ホーム</u> / 従業8                                                                 | 记更新                                    |                                       |           |           |         |           |        |          |        |        |        |         |         |         |        |          |         |
| 施設を選択すると職員の                                                                           | 登録内容が表示さ                               | :ಗಿತ್ರಾ.                              |           |           |         |           |        |          |        |        |        |         |         |         |        |          |         |
| 原放进时                                                                                  |                                        |                                       |           |           | 001:AA8 | 8         |        |          |        |        |        |         |         |         |        |          |         |
| <ol> <li>1)「ならない月」を登</li> <li>2)育児休賞をとった版</li> <li>3)退職予定の販員がい</li> <li>5名</li> </ol> | 録してください。<br>員、育児休美の終<br>る場合に退戦予定<br>検索 | (で)<br>(7日を変更する職員がいる<br>(日を登録してください。) | 場合に、<br>⑧ | 登録してください。 | 8.2     | (FER 10 - | 1-10   | of 30 (c | < 3    | ы      |        |         |         |         |        |          |         |
| 2023年第 126日210月                                                                       |                                        |                                       |           |           |         |           |        |          |        |        |        |         |         |         |        |          |         |
| 匹名 个                                                                                  | 生在月日                                   | 進隆(予定)日                               |           | 有休休禁状况    | 蕉       | 4<br>月    | 5<br>月 | 6<br>Д   | 7<br>月 | 8<br>Я | 9<br>Д | 10<br>月 | 11<br>Д | 12<br>月 | 1<br>月 | 2<br>月   | э<br>,ң |
| 00004:田中国部                                                                            | 1989/04/01                             | YYYY/MM/DD                            |           | 音体確認・登録   |         |           |        |          |        |        |        |         |         |         |        |          |         |
| 00007:田中七郎                                                                            | 1989/04/01                             | YYYY / MM / DD                        | i         | 育休福 金田    | 3       |           |        |          | ۵      |        |        |         |         |         |        | ٥        |         |
| 00000                                                                                 |                                        |                                       |           |           | - 10    | Π         |        |          |        |        |        |         |         |         |        |          |         |
|                                                                                       |                                        |                                       |           |           |         |           |        |          |        |        |        |         | i       |         |        |          |         |
|                                                                                       |                                        | YOV / HN / DD                         |           | 11/1/100  | 100     |           |        |          |        |        |        |         |         |         | -      | Π.       |         |
|                                                                                       |                                        | Contraction of New Contraction        |           |           |         | - 01 mas  | 1.70   |          |        |        | -      |         |         |         |        | <u> </u> | -       |
|                                                                                       |                                        |                                       |           |           |         | <b>戻る</b> | 200    | araa 10  |        | ,      |        |         |         |         |        |          |         |

□□♀□ 独立行政法人福祉医療機構

## 従業状況を登録・更新する(育児休業情報を登録・更新する)

## 育児休業情報の登録 および更新

続いて「育児休業情報登録」画 面が表示されますので、①育児 休業の取得状況を入力します。

内容に間違いがないことを確認し て「②確認」ボタンをクリックします。

| □□□==================================                                                                                                    | 法人 譜 <b>日ったときは</b>                                                                                                    |
|----------------------------------------------------------------------------------------------------|----------------------------------------------------------------------------------------------------|
| (高数約1歳ホーム)/ 従業状況更新/ 育児休期情報会議<br>育児休業登録対象報員<br>報員番号:00004 職員氏名:田中四郎<br>育児休業の取得状況を入力してください。<br>入力した内容を確認後、配載いがおければ、「確認」ボタンを押してください。<br>なお、出生日を入力すると「育児休業時始日」と「育児休業時7(学定)日」は目動的に初期表示さ<br>の本本への、 | tれますが、必要な場合は修正入力が可能です。                                                                                                    |
|                                                                                                    | 2023/05/01                                                                                                    |
| 有天体美丽地曰 [ <b>6</b> ]                                                                                                    | 2023/06/27                                                                                                    |
| 再完体室终了(下至)日 【参加】                                                                                                    | 2024 / 04 / 30                                                                                                    |
| NU- 2788752 🔘                                                                                                    | ○ 有 ○ 無                                                                                                    |
| FEROPA                                                                                                    | <ul> <li>○ 1. 保育所等に入所を希望しているが、1歳(又は1歳6か月)に達する日後の期間について、入所できない場合</li> <li>○ 子の鏡育を行っている記偶者であって、1歳(又は1歳6か月)に達する日後の期間について、子の鏡育を行う予定であった者が、死亡、負傷・疾所者、親婚等により子の質賞することができなくなった場合</li> </ul> |
| <b>変張/UC</b> 再休                                                                                                    | ा व<br>ि                                                                                                    |
| · _ 22 = 🕣                                                                                                    |                                                                                                    |
|                                                                                                    |                                                                                                    |
|                                                                                                    |                                                                                                    |
|                                                                                                    |                                                                                                    |
|                                                                                                    |                                                                                                    |
| • toe 🕁                                                                                                    |                                                                                                    |
|                                                                                                    |                                                                                                    |
|                                                                                                    |                                                                                                    |

## 従業状況を登録・更新する(育児休業情報を登録・更新する)

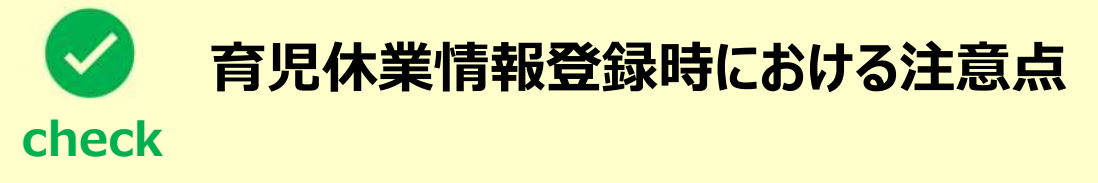

育児休業情報登録時における注意点は次のとおりです。

- ▶ パパ・ママ育休プラスで「有」を選択した場合、半年延長の理由を選択することは出来ません。
- > 産後パパ育休は、男性が対象です。
- ▶ 第1子の育休期間と第2子の産休期間が重なる場合は、第1子の育児休業終了日を第2子の産休期間の前日までに変更する必要があります。

□□♀□ 独立行政法人福祉医療機構

## 従業状況を登録・更新する(育児休業情報を登録・更新する)

(1)

## 育児休業情報の登録 および更新

続いて「育児休業情報確認」画面が表示されますので、入力した育児休業情報に間違いがないことを確認します。 (①の部分)

登録した育児休業の期間において、出 勤日数の登録欄が表示された場合は、 対象年月における出勤日数を入力しま す。(②の部分)

内容に間違いがないことを確認して、「③登録」ボタンをクリックします。

| 出生日 育児休業開始日 育児休業 |            | 育児休業終了(予定)日 | ババ・ママ育体プラスの | 半年延長の理由の | 産後/び(育休  |  |  |
|------------------|------------|-------------|-------------|----------|----------|--|--|
| 2023/04/01       | 2023/04/02 | 2023/04/09  | 有           |          | <b>A</b> |  |  |
| 2023/04/01       | 2023/04/25 | 2023/04/30  | 81          | 1        | <b>#</b> |  |  |
| 2023/04/01       | 2023/08/15 | 2023/09/05  | 92          | 2        | 有        |  |  |
| 2023/04/01       | 2023/09/25 | 2023/10/15  |             |          | *        |  |  |
| 66               |            |             |             |          |          |  |  |
| 5555             | 888        | 2222        |             |          |          |  |  |
| 207              | (+++       | 3000        |             |          |          |  |  |
| 555              |            |             |             |          |          |  |  |
|                  | 2022/04    |             |             |          |          |  |  |
|                  | 2023/04    |             |             |          |          |  |  |
|                  | 2023/08    |             |             |          | B        |  |  |
|                  | 2023/09    |             |             |          | В        |  |  |
|                  | 2023/10    |             | 12          |          | B        |  |  |

□□♀□ 独立行政法人福祉医療機構

## 従業状況を登録・更新する(育児休業情報を登録・更新する)

#### 育児休業情報の登録および更新

育児休業の情報登録が完了すると、「従業状況更新」画面に戻ります。

| ≡ 従業状況更新                 | 法人 携 困ったときは [→ |
|--------------------------|----------------|
| <u>共済契約者ホーム</u> / 従業状況更新 |                |
| 施設を選択すると職員の登録内容が表示されます。  |                |
| 應設選択                     |                |
| 2                        |                |
|                          |                |

引き続き、他の職員の育児休業情報を登録更新する場合は、施設選択のプルダウンより対象施設を選んで登録してください。

## パターン3. 退職予定日情報を登録・更新する

## 従業状況を登録・更新する(退職予定日情報を登録・更新する)

## 退職予定日情報の登録 および更新

退職予定者がいる場合は、対象者の 氏名を確認後、①退職(予定)日 欄のカレンダーボタンをクリックし、②退 職予定日をカレンダーから選択します。

内容に間違いがないことを確認して 「③登録」ボタンをクリックします。

|                                        |                                               |                                          |                   | 001:AA3 | 812    |        |             |        |         |         |         |         |         |        |        |   |
|----------------------------------------|-----------------------------------------------|------------------------------------------|-------------------|---------|--------|--------|-------------|--------|---------|---------|---------|---------|---------|--------|--------|---|
| ) 「ならない月」。<br>) 育児休養をとった<br>) 遊職予定の職員た | (登録してください。)<br>1期月、有児休養の約<br>(いる場合に送稿予定<br>検索 | (1)<br>7日を変更する域員がいる場合に、<br>目を登録してください。 ⑥ | 豊静してください。 (       | 0<br>5  | 5件数 10 | * 1-1  | 0 of 30 1 c |        | ы       |         |         |         |         |        |        |   |
| 1000                                   |                                               |                                          | -                 |         |        |        | Ē.          | r      | 20      | 23年度 なら | statu 明 | ·       |         | r.     | e      |   |
| 元省 个                                   | 生中月口                                          |                                          | 首体的其优况            | #       | 4<br>月 | 5<br>月 | 6<br>月      | 7<br>月 | 8<br>月  | 9<br>月  | 10<br>月 | 11<br>月 | 12<br>月 | 1<br>月 | 2<br>月 | 月 |
| 0004:田中国街                              | 1989/04/01                                    |                                          | 有休徒思·登録           | 53      |        |        |             | D      |         |         |         |         | 0       |        | D      |   |
| 0007;田中七郎                              | 1989/04/01                                    | 2024年38月 -                               | > 宮・登録            | 22      |        |        |             |        |         |         | Ū.      |         | 0       |        | D      |   |
| 0008:田中八郎                              | 1989/04/01                                    | SMTWT                                    | 5<br>2 • 12 12    | 15      |        |        |             |        |         |         |         |         |         |        |        |   |
| 0009 원후70원                             | 1989/04/01                                    | 4 5 6 7 8                                | 11 E · 22         | 12      |        |        |             |        | 0       |         |         | 0       | i di    |        |        |   |
| e e plana                              |                                               | 11 12 13 14 15 1                         | 2 2 2 3 2 3       | 12      |        |        |             |        |         | D       |         |         | 0       |        | ۵      | D |
|                                        | rang.                                         | - 14 19 20 21 22 4<br>                   | <b>1 1 1 1 1</b>  | 12      |        |        |             |        |         |         |         |         |         |        |        |   |
|                                        |                                               |                                          |                   |         |        |        | 19 Jan 19   | -      | a       | n.      | 0       |         | 0       | D      |        |   |
|                                        |                                               | 000011011100                             | 11/2 Jan 1 - 1943 |         |        |        |             |        |         |         |         |         |         |        |        |   |
|                                        |                                               |                                          |                   | 1.00    | 1000   |        |             |        | and the |         |         |         |         |        |        |   |

## 従業状況を登録・更新する(退職予定日情報を登録・更新する)

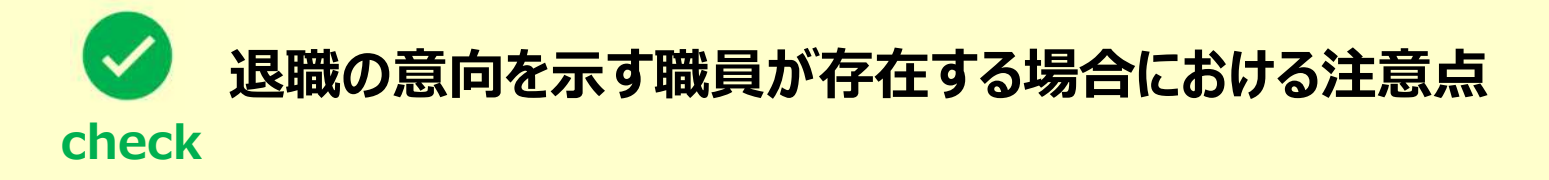

退職の意向を示す職員が存在する場合の注意点は次のとおりです。

- ▶ 退職の意向を示す職員が存在する場合、「従業状況更新」画面にて速やかに退職予定日の登録を 行ってください。 登録された退職予定日の翌日以降、被共済職員退職届提出のための案内メールが機構から送付 されます。
- ▶ お手元に被共済職員退職届提出のための案内メールが届いたら、速やかに提出をお願いいたします。

## 従業状況を登録・更新する(退職予定日情報を登録・更新する)

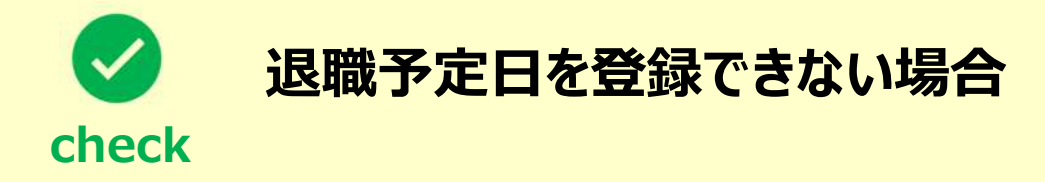

次の2つのケースに該当する場合、退職予定日を登録することは出来ませんのでご留意ください。

- 当年度の掛金納付対象職員届が未提出の場合、当年度の4月1日以降を退職予定日として登録 することは出来ません。速やかに掛金納付対象職員届の提出をお願いいたします。
- 共済契約の解除対象となっている職員については、退職予定日を登録することは出来ません。なお、「社会福祉施設等及び特定介護保険施設等の経営者でなくなった者の届」を提出することによる解除の場合に限り、退職予定日を登録することが可能です。

## 従業状況の更新手続き動画マニュアルは 以上となります